# **Canariascci.com**

# Guía de configuración

# Dirección IP FlexWatch Explorer

Equipos FlexWatch<sup>™</sup> 5450

Usuario y contraseña de fábrica FW5450

ID de administrador root Contraseña de administrador root

Pagina principal - www.canariascci.com - Pulse aqui

+[Antes de comenzar realice las conexiones necesarias:

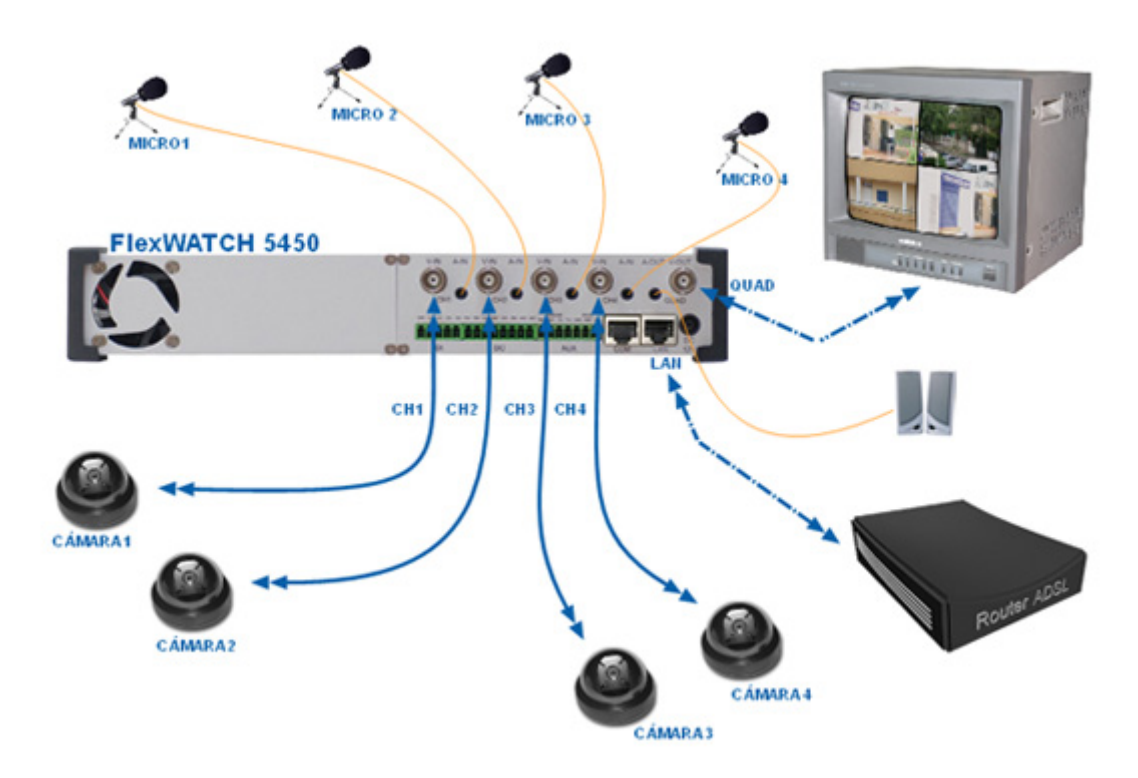

+[Si no conoce los datos de su RED LOCAL:

1) Para averiguarlos en Windows XP Vaya a: INICIO/TODOS LOS PROGRAMAS/ACCESORIOS/SIMBOLO DEL SISTEMA

Escriba el comando **ipconfig** en la consola de ms-dos y pulse la tecla enter de su teclado para conocer sus datos de red (El campo Dirección IP corresponde a la IP de su ordenador)

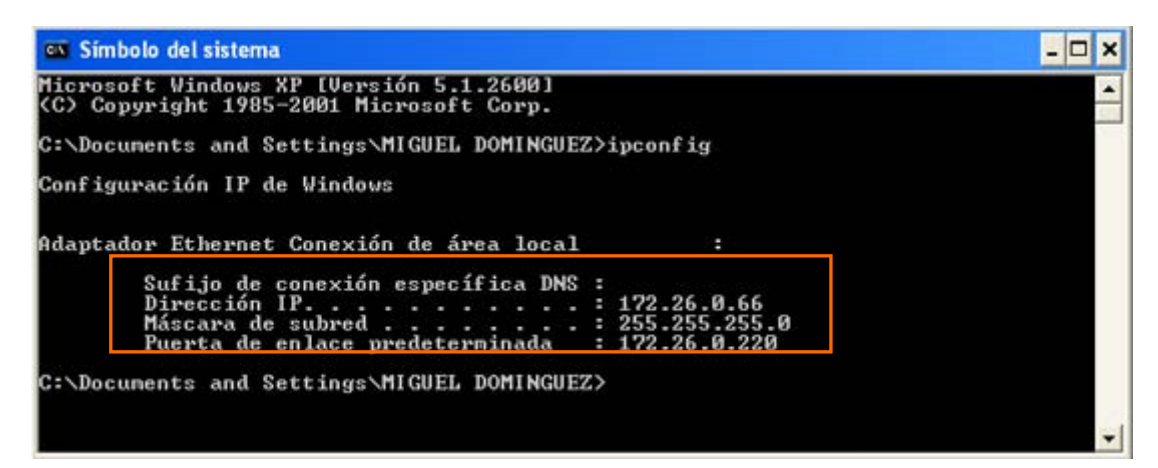

# Procedimiento de configuración:

## A) asignación de IP local

1) Instale el programa de exploración e instalación FLEXWATCH que encontrará en el CD del equipo o en el siguiente enlace <u>http://www.flexwatch.es/software.htm</u>

# <complex-block> Fjecute FlexWATCH Explorer\_Installer Pulse\_Next Pulse\_Install

#### Instalación de FW Explorer

2) Una vez instalado el programa localice el icono 🚵 de acceso directo en el escritorio y haga doble clic sobre él. Se abrirá una ventana.

3) Para buscar el FlexWatch 5450 en su red haga clic sobre el icono de la lupa Rasados unos segundos aparecerán los datos del equipo (ip,puerto,n<sup>o</sup>serie,modelo). Sitúe el puntero del ratón sobre la línea de los datos y pulse botón derecho para seleccionar "Setup FlexWacht IP", para asignar al equipo una nueva configuración

| EleyWATCH Exp     | plorer              |               |           |               |           |    | FlexWATCH         | 1 Explorer |                                |           |               |           |   |
|-------------------|---------------------|---------------|-----------|---------------|-----------|----|-------------------|------------|--------------------------------|-----------|---------------|-----------|---|
|                   | 🔊 😽 🏹               |               |           |               |           |    |                   |            | <u>~</u>                       |           |               |           |   |
| Server Name       | IP Address          | IP Type       | HTTP Port | Mac Address   | Model     | 2  | Server Name       | IP Address | IP Type                        | HTTP Port | Mac Address   | Model     | 2 |
| FlexWATCH         | Please wait for a f | static        | 80        | 00306F832161  | FW-5440-A | ¢, | FlexWATCH         | 172.26.0   | Consect FlexWA<br>Setup FlexWA |           | 00006F632161  | FW-5440-A |   |
| <                 |                     |               |           |               |           | >  | <                 |            |                                |           |               |           | > |
| Total : Searching | F                   | ound : Search | ning      | Timeout : Sea | arching   | 1  | Total : Searching | .,         | Found : Searc                  | hing      | Timeout : Sea | rching    |   |
|                   |                     | (             | 1         |               |           |    |                   |            | (                              | 2         |               |           |   |

4) Introduzca los nuevos datos de configuración en las casillas "IP address" "Netmask", "Default Gateway", "HTTP Port" y "Root Password". Deje los demás campos con los valores por defecto. Pulse "Set" y a continuación "Sí"

| Network Setup                                                     | X                                                                                       | 3 |         |                     |                               |
|-------------------------------------------------------------------|-----------------------------------------------------------------------------------------|---|---------|---------------------|-------------------------------|
| IP Type<br>I⊄ Server Name                                         | Static C DHCP C PPPoE     FlexWATCH                                                     |   |         |                     |                               |
| Vetwork                                                           |                                                                                         |   |         |                     |                               |
| IP Address<br>Netmask<br>Default Gateway                          | 172     26     0     134       255     255     255     0       172     26     0     220 |   |         |                     |                               |
| DNS1<br>DNS2                                                      | 168         126         63         1           168         126         63         2     |   |         |                     |                               |
| ✓ HTTP Port<br>PPPoE User Name<br>PPPoE Password<br>PPPoE Confirm | 80                                                                                      |   |         |                     |                               |
| Authentication Key<br>Root password                               | <br>                                                                                    |   | Confirm |                     |                               |
| Save Configuration<br>Save Configurat<br>Not Saving               | Option<br>tion                                                                          |   | ?       | Are you sure the ne | twork information is changed? |
| s                                                                 | et Cancel                                                                               |   |         | Sí                  | No                            |

5) Pasados unos segundos aparecerá la información del equipo con los nuevos parámetros asignados. Para conectar con la página web del servidor Web de vídeo FW5450 pulse el icono 🕜 de acceso directo.

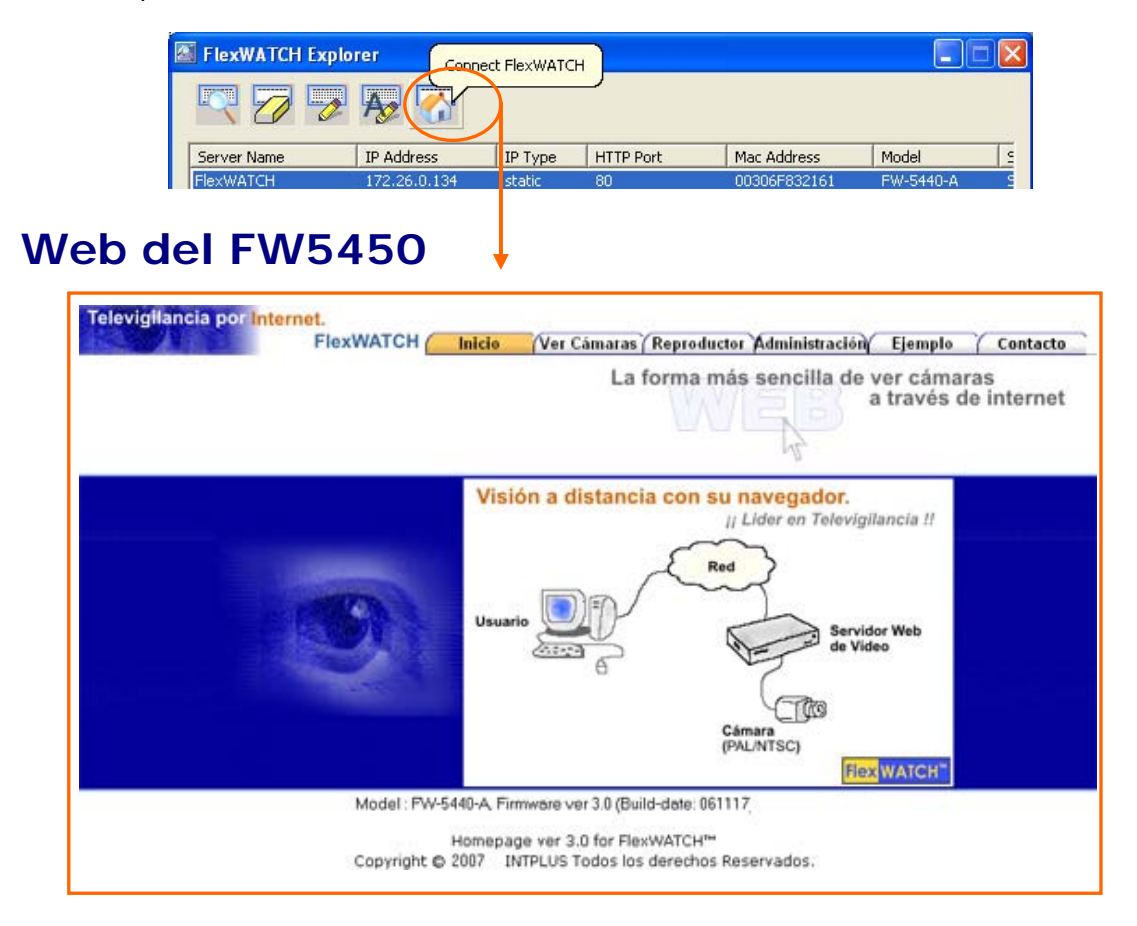

### B) apertura de puertos en router ADSL

Una vez configurado el Flexwatch en Red Local, para poder verlo a través de **INTERNET** tenemos que abrir los puertos en el router ADSL.

Los puertos que deben abrirse por defecto son: el 80 para web y el 50000 para recuperación de grabaciones, en la opción TCP.

Opcionalmente pueden abrirse los puertos 21 para FTP y 23 para Telnet, <u>en la opción</u> TCP.

Si dispone de un módulo de audio FW-V10 adicional debe abrir, también en el router, el puerto 32001 en la opción UDP.

#### **NOTA.-** Todos los puertos deben abrirse a la IP local asignada al FlexWatch

Si necesita asignar al FlexWatch otro puerto diferente al 80 (puerto por defecto para web) vaya a la página de Administración de su equipo y en la sección "Network configuration" seleccione la opción "Network Ports".

Introduzca el nuevo puerto en la casilla "HTTP Port" y pulse el botón "Apply"

| Network Configuration              | Network Ports Configuration |       |                                |  |  |  |
|------------------------------------|-----------------------------|-------|--------------------------------|--|--|--|
| » PPPoE Configuration              | HTTP Port                   | 80    | (Default:80, 80 ~ 65535)       |  |  |  |
| Network Ports<br>>> WAN(PPP,Modem) | NIPP Port                   | 50000 | (Default:50000, 10000 ~ 65535) |  |  |  |
| » View Network Status              | NVCP-Rx Port                | 50100 | (Default:50100, 10000 ~ 65535) |  |  |  |
| >> Network Status Notify           | VDCP Port                   | 32001 | (Default:32001, 10000 ~ 65535) |  |  |  |
| » NTP Setup                        |                             | В     | ack Apply                      |  |  |  |

#### Enlaces de ayuda para abrir puertos en algunos de los routers más comunes:

http://www.adslayuda.com/Zyxel650-1.html http://www.adslayuda.com/Zyxel-2.html http://www.adslayuda.com/3ComW-1.html http://www.adslzone.net/html.php?file=tutoriales/Routers/21/1/index.htm http://www.adslzone.net/tutorial-61.2.html

**NOTA.-** Para acceder a través de **INTERNET** y desde cualquier lugar remoto al Servidor Grabador **FlexWatch 5450** deberá disponer de una **dirección IP fija** o en su defecto registrarse en el **servicio gratuito de enlace para IP dinámica** <u>www.aoipspain.com</u>

#### Cómo acceder al servidor web de vídeo FlexWATCH a través de INTERNET:

#### **EJEMPLO PRÁCTICO:**

Si la **dirección IP** del servidor/grabador web de vídeo es, por ejemplo, **213.87.97.36**, y el **puerto asignado** al FlexWatch es distinto al 80, por ejemplo, **81**, deberá:

Escribir la dirección IP en el **campo "Dirección**" de la página del **explorador de Internet** seguida de **:81** para poder acceder al servidor FlexWATCH: <u>http:// 213.87.97.36:81</u>

| Archivo   | Edición Ver  | Favoritos   | Herra | mientas Ayud | la             |
|-----------|--------------|-------------|-------|--------------|----------------|
| 🔇 Atra    | ás • 🕥 -     | 🗙 💈         | 6     | D Búsqueo    | la 📌 Favoritos |
| Dirección | http:// 213. | 87.97.36:81 |       |              |                |

Si el puerto asignado es el puerto 80 simplemente tendrá que escribir la dirección IP del servidor grabador: http:// 213.87.97.36

## C) Interfaz de usuario FlexWatch 5450

Para el correcto funcionamiento de las diferentes secciones de la interfaz de usuario deberá aceptar la descarga de ActiveX:

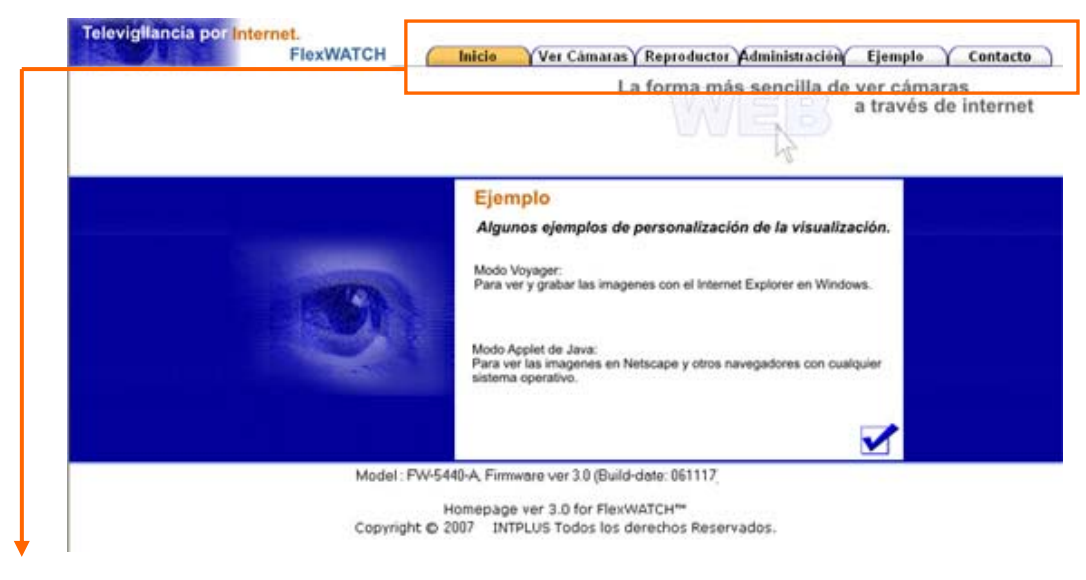

Inicio: Página de presentación del FW5450
 Ver cámaras: Página de visualización de cámaras
 Reproductor: Página de recuperación de grabaciones
 Administración: Página de configuración para administrador
 Ejemplo: Página de ejemplos de aplicaciones
 Contacto: Página de contacto

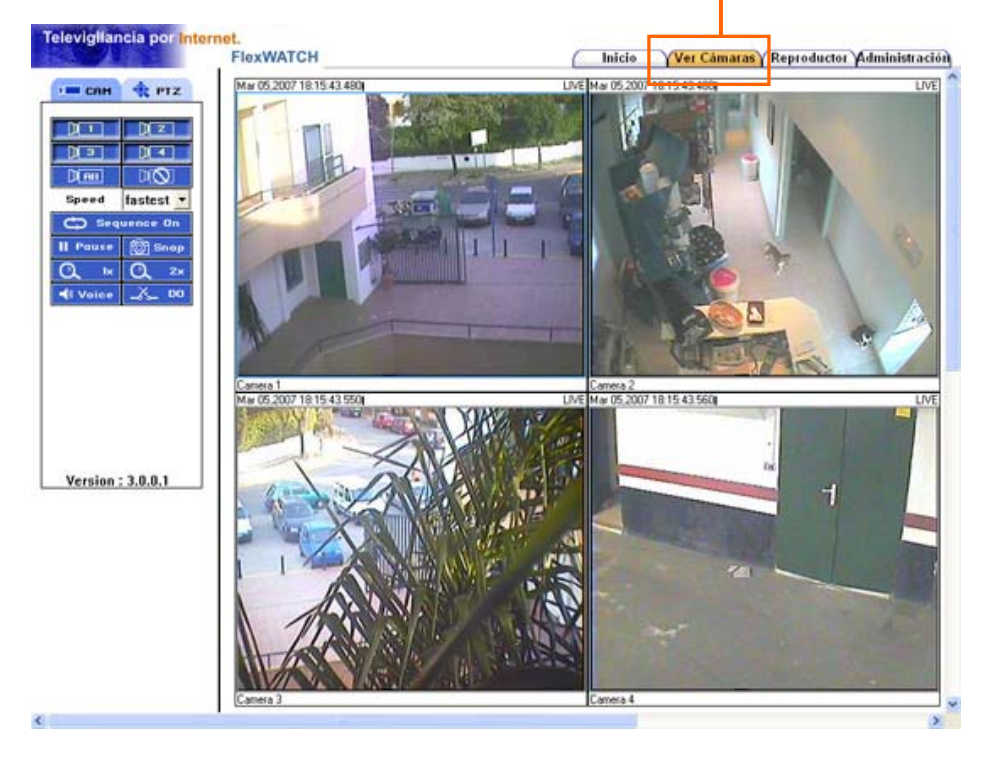